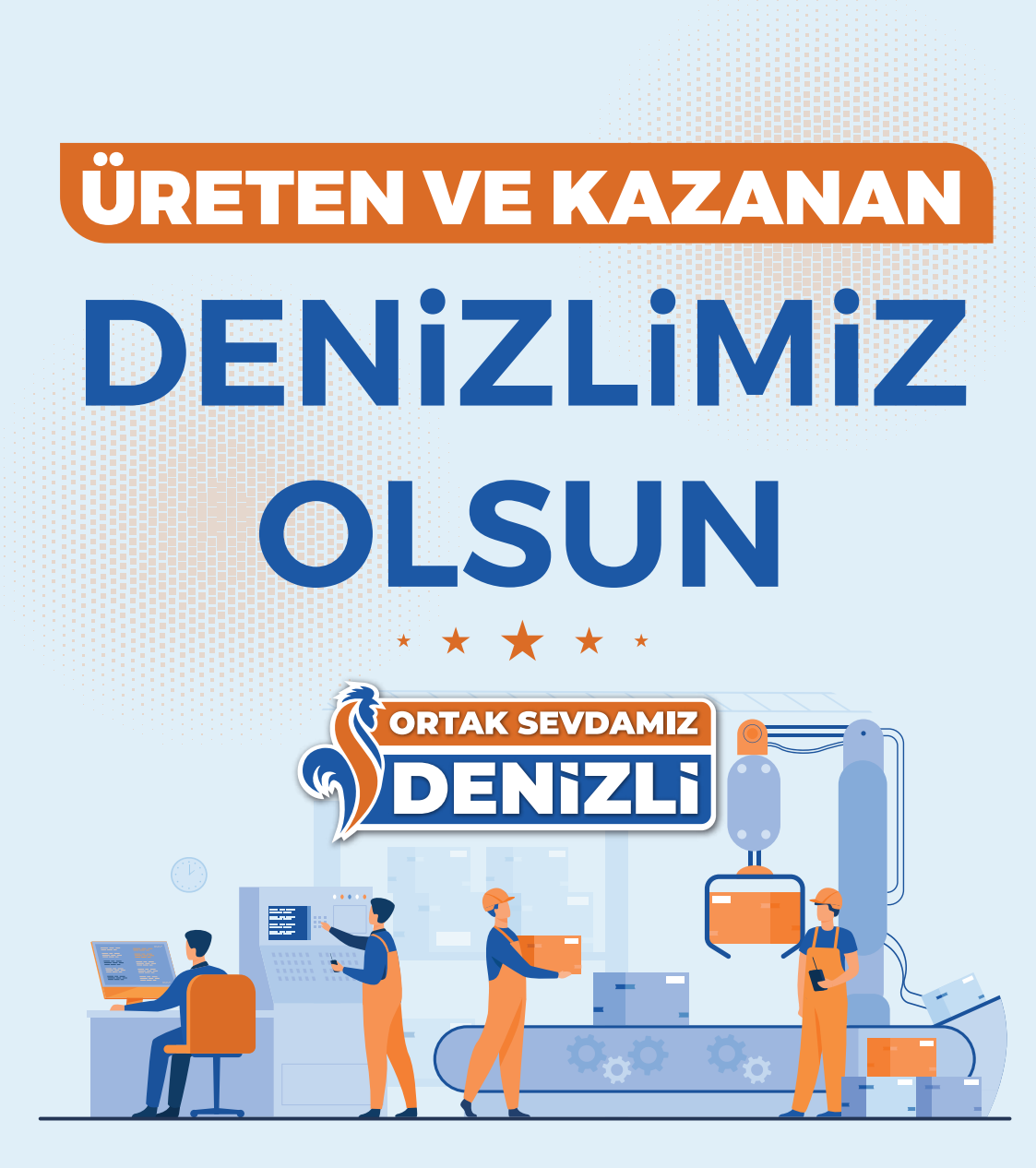

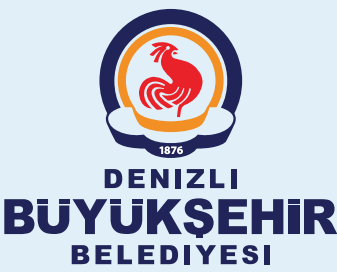

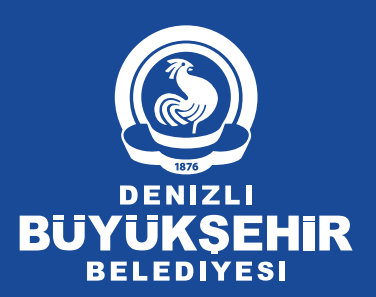

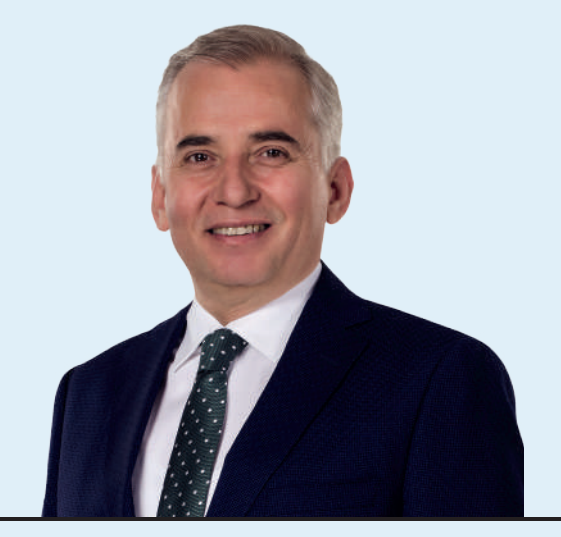

Denizlimiz, ev tekstilinden kabloya, dış giyimden bakır tele, doğal taştan makineye, tarımdan kimyevi maddelere kadar pek çok alanda üretim ağına sahip, tükettiğinden daha fazlasını üreten ve ülkemizin en önemli ihracat, üretim ve sanayi kentlerinden biridir. Güzeller güzeli Denizlimizde ürettiğiniz ürünleri tüm dünyaya ihraç ederek ülkemizin ihracat hedeflerine ulaşmasında başrol oynayan, her sene kendisiyle yarışan ve nice ihracat rekorları kırılmasında ülkemizin önemli mihenk taşlarından olan Denizlimizin kıymetli iş insanları ile birlikte şehrimize ve ülkemize hizmet etmekten büyük bir onur ve kıvanç duyuyorum.

'Denizli'de üretiyor, Denizli'ye kazandırıyoruz' anlayışı ile bu topraklarda ürettiğimiz her türlü ürünün katma değerinin yine bu topraklara dönerek başta siz kıymetli iş insanları olmak üzere kentimize hizmet ve yatırım olarak dönmesini yürekten arzuluyoruz. Denizli firmaları olarak şehrimiz dışında yapılan vergi tahsilâtı gerektiren ithalat gümrük işlemlerinde saymanlık müdürlüklerine ödemesi yapılan vergilerin şehrimizin vergi gelirleri içinde değerlendirilmesi adına sizlere bu konuda nasıl bir yol izlenmesi gerektiği konusunda bilgilendirme metni hazırladık. Yıllık 4 milyar doları bulan ihracat rakamlarımızın katlanarak artmasını, sağlıklı, başarılı ve esenlikler dolu günlerde birlikte nice başarı hikayelerinin altına imza atmayı yürekten diliyorum.

#### OSMAN ZOLAN BÜYÜKŞEHIR BELEDIYE BAŞKANI

DENİZLİ FİRMALARI OLARAK DENİZLİ DIŞINDA BAŞKA İLLERDE YAPTIĞIMIZ VERGİ TAHSİLATI GEREKTİREN

# **"40XX" REJİM KODLU İTHALAT GÜMRÜK İŞLEMLERİNDE**

SAYMANLIK MÜDÜRLÜKLERİNE ÖDEMESİNİ YAPTIĞIMIZ VERGİLERİN DENİZLİ VERGİ GELİRLERİ İÇİNDE DEĞERLENDİRİLMESİ İÇİN

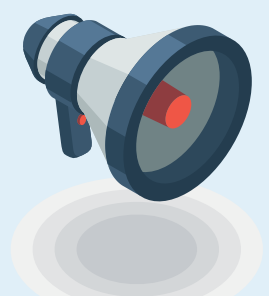

# NE YAPMAMIZ GEREKİYOR?

## TİCARET BAKANLIĞI, **BİLGE PROGRAMI**NDA BEYANNAME GİRİŞİ İÇİN **İKİ SEÇENEK** SUNMUŞTUR

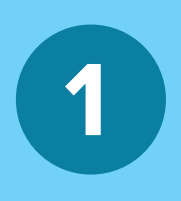

Gümrük idarelerinde bulunan "veri giriş salonları" tamamen **Bakanlığın BİLGE Programı**na aracısız ulaşım sağlıyor. Birden fazla ekranda gerekli bilgiler girilerek tescil alınmaktadır.

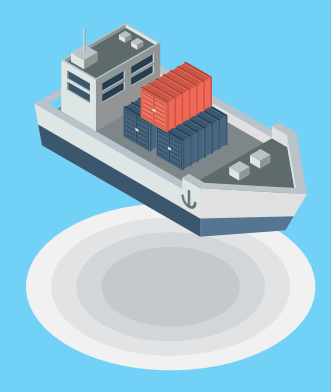

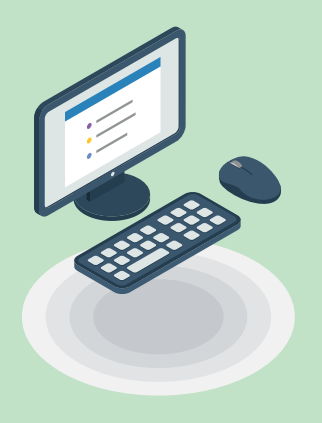

Bir de beyannameler BİLGE Programına Ticaret Bakanlığınca onay verilmiş yazılım firmalarının oluşturduğu WEB-EDI adlı Program sayesinde giriş yapılabilmektedir. **Baybilgin Yazılım, Ulukom Yazılım, Net Koza Yazılım, Mavi Yazılım, Evrim Yazı-Iım, Barsan Yazılım** bu firmalardan bazılarıdır. Bu, Bakanlık denetiminde yürütülen yükümlülerin tek bir ekranda bütün bilgileri girebileceği basit bir ekrandır.

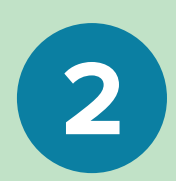

#### **GÜMRÜKLERDE VERİ GİRİŞ SALONUNDA BEYANNAME GİRİŞİ** (MÜŞAVİR YA DA FİRMANIN DOĞRUDAN TEMSİLCİSİ)

### YÜKÜMLÜ - BEYANNAME GİRİŞ EKRANI

BİLGE Programında Detaylı beyan beyanname bilgilerini giriş. Beyanname muhteviyatı eşya ile ilgili vergi tahsilatı yapılması gereken Rejim kodu(Genel Bilgiler ekranı) 40 ile başlayanlar için (**4000, 4010, 4051, 4053, 4058, 4071, 4072, 4091**) artı bir işlem yapmamız gerekiyor.

| 4000 | Daha önce bir rejime tabi tutulmamış eşyanın muafiyete tabi olmadan serbest         |
|------|-------------------------------------------------------------------------------------|
| 4000 | dolaşıma girişi ile eş zamanlı yurtiçi kullanımı                                    |
| 4010 | İhraç edilen eşyanın muafiyete tabi olmadan serbest dolaşıma girişi ile eş zamanlı  |
| 4010 | yurtiçi kullanımı                                                                   |
| 4051 | Dahilde işleme rejimi şartlı muafiyet sistemine tabi tutulan eşyanın muafiyete tabi |
| 4031 | olmadan serbest dolaşıma girişi ile eş zamanlı yurtiçi kullanımı                    |
| 4052 | Geçici ithalat rejimi kapsamında ithal edilen eşyanın muafiyete tabi olmadan        |
| 4055 | serbest dolaşıma girişi ile eş zamanlı yurtiçi kullanımı                            |
| 4059 | ATA Karnesi kapsamında geçici ithal edilen eşyanın muafiyete tabi olmadan           |
| 4030 | serbest dolaşıma girişi ile eş zamanlı yurtiçi kullanımı                            |
|      | Gümrük idaresince eşya konulmasına izin verilen yerler dahil olmak üzere gümrük     |
| 4071 | antrepo rejimine tabi tutulan serbest dolaşımda bulunmayan eşyanın muafiyete tabi   |
|      | olmadan serbest dolaşıma girişi ile eş zamanlı yurtiçi kullanımı                    |
| 4072 | Antrepo rejimine tabi tutulan serbest dolaşımdaki eşyanın Türkiye Gümrük            |
| 4072 | Bölgesine girişi                                                                    |
| 4001 | Gümrük kontrolü altında işleme rejimine tabi tutulan eşyanın muafiyete tabi         |
| 4091 | olmadan serbest dolaşıma girişi ile eş zamanlı yurtiçi kullanımı                    |
| 4100 | Daha önce bir rejime tabi tutulmamış eşyanın dahilde işleme rejimi geri ödeme       |
| 4100 | sistemi kapsamında serbest dolaşıma girişi ile eş zamanlı yurtiçi kullanımı         |
|      | Hariçte işleme rejimi kapsamında geçici ihraç edilen eşyanın dahilde işleme rejimi  |
| 4121 | geri ödeme sistemi kapsamında serbest dolaşıma girişi ile eş zamanlı yurtiçi        |
|      | kullanımı                                                                           |

2

#### **REJİM KODU**

| Detaylı Beyan                                | - 7                                                  |
|----------------------------------------------|------------------------------------------------------|
|                                              | NO                                                   |
| Serei Bilgiler - Filma/Nişisei Bilgiler - Fi | ransat Bigler Taşıma Bigleri 🔅                       |
| Rullamor                                     | Gumruk 352100 37.Rejim 4000 Beyan IM 4               |
| Aka/Seba Ilipkisi 📃 🛄                        | 19.Korteyner B.S.                                    |
| 24.1şlemın Niteliği 📃 📻                      | 11. Ticaret Yapılan Üke                              |
| Telafi Edici Vergi                           | 10. Gideceği/Sevik ülkesi 🗾 📄 17a. Gideceği ülke 😡 🗔 |
| Kalem Sayısı                                 |                                                      |
| 4.Yukleme Listesi                            | Apklamalar                                           |
| 6.Kep Adedi                                  |                                                      |
| 7.Ref. No                                    |                                                      |
| //////////////////////////////////////       |                                                      |
| Birrrük Edensi Kotlan<br>dübür Sawsı No      | Class Sucresi Resim Bills Tanhi                      |
| Açıklama                                     | Çika Serî Na                                         |
| (Ağar                                        |                                                      |
| Teacil Terihi                                | Oray Tarihi Kapanma Tarihi                           |
|                                              | Birlik Kayıt Numarası Birlik Kriptosu                |
|                                              | Sirik Kayt Numeresi                                  |
| Referans Tarhi                               |                                                      |

Beyanname muhteviyatı eşya ile ilgili vergi tahsilatı yapılması gereken Rejim kodu(Genel Bilgiler ekranı) 40 ile başlayanlar için (**4000**, **4010**, **4051**, **4053**, **4058**, **4071**, **4072**, **4091**) artı bir işlem yapmamız gerekiyor.

## FINANSAL BILGILER EKRANI

Detaylı Beyan "Finansal Bilgiler"'e tıkladığımızda; Banka Bilgisi kutucuğunun hemen altında **"Ödemenin** yapılacağı Saymanlık Bilgisi" kutucuğu bulunuyor. Bunun yanında küçük kutucuğu tıkladığımızda Gümrük Saymanlık Müdürlüklerinin listesi çıkıyor. Buradan Denizli Defterdarlığı Muhasebe Müdürlüğü Saymanlık Kodu nu seçiyoruz

| enel Bilgiler – Firma/K | ș <u>iset B</u> | lipiter Finansal | Bilbiler Tasimo Bilbileri                                         |      |   |
|-------------------------|-----------------|------------------|-------------------------------------------------------------------|------|---|
|                         | 雅和              | eferanslar       | _ = X                                                             |      |   |
| 20,Teslim Şekli         | 1               | KOD              | ACRIAMA                                                           |      |   |
| 22.Doviz ve To          | -               | Ara: 5           | Ara: den                                                          |      |   |
| Navlun Bedeli           | +               | 2920286367       | Denizil Geflerdartik Muhasebe Müdürlüğü                           |      |   |
| Sigorta Bedeli          |                 | 1400575614       | BANKACILK DÜZENLEME VE DENETLEME KURUMU DESTEK HIZMETLERÎ DAÎ     |      |   |
| Viet Desidiaes          |                 | 6230222229       | BEYAĞAÇ MALMODÜRLÜĞÜ DENIZLI                                      |      |   |
| Tare providinger        |                 | 201035395        | AKDAĞMADENÎ AÇIK CEZA ÎNFAZ KURUMU İŞYURTLARI MÜDÛRLÛĞÜ           |      |   |
| Yurt İçi diğer          |                 | 200488353        | AKDAĞMADENI MALMÜDÜRLÜĞÜ MUHAŞEBE SERVİSI                         |      |   |
| Finansal ve Banka       |                 | 210550439        | AKDENIZ MALMODORLŪĞŪ                                              |      |   |
| Öde                     |                 | 210053694        | AKDENIZ ÜNIVERSİTESİSTRATEJİ GELİŞTİRME DAİRE BŞK.                |      |   |
| Paula                   |                 | 340281348        | AKSAZ DENZ FILOLARISAYMANLIK MÜDÜRLÜĞÜ                            | 101  |   |
| F921a                   |                 | 4810683077       | ISTANBUL MEDENIYET ÜNIVERSITESI STRATEJI GEUŞTIRME DAIRE BAŞKANUĞ |      |   |
| imrük Edecesi Notlen    |                 | 8790374489       | KAMU GÖZETIMI MUHASEBE VE DENETIM STANDARTLARI KURUMU             |      |   |
| ihùr Sayıs              |                 | 4070322809       | DENÍZ FILOLARI SAYMANLIK MÚDÚRLÚŠÚ GÓLCÚK                         | 10.0 |   |
| pklama                  |                 | 2910850545       | DENIZJI AÇIK CEZA INFAZ KURUMU IŞYURDU MÜDÜRLÜĞÜ                  |      | 1 |
| ğer                     | 4               |                  | T K                                                               |      |   |
| esol Tarihi 📃           | _               |                  | Unay tanni Kapatima tarmi                                         |      |   |
| afarmar Tarbi           |                 | 100              | Bulik Kand Humanan                                                |      | - |

|                                                                                                    | ND                                                                                  |
|----------------------------------------------------------------------------------------------------|-------------------------------------------------------------------------------------|
| Genet Bégder - Firms/Tipuel Bégder - Fi                                                                | namal Siglar Tagma Siglari                                                          |
| 20. Tesim Şekliy'en<br>22. Döyüz və Top: Sat. Səd.<br>Nəvlun Beddi<br>Sigorta Badsi<br>Yurt Dışı diğer | Dévis Runs                                                                          |
| 18.Finansal ve Bankacılık Verilen<br>Odeme Şekli<br>Razla Haşar ID                                     | Delementer Veptiacaji Saymentik Bilgeni                                             |
| Gandk Edmed Nadan<br>Nuhir Sayns No<br>Açıklama                                                        | Çikiş Süresi Rejim Ditiş Tenhi                                                      |
| Diger<br>Tescil Tarihi<br>Referene Terhi                                                               | Onay Tarhi Kapanna Tarhi Sirik Kaya Murarpa Birlik Kaya Nurarpa Birlik Kaya Nurarpa |
|                                                                                                    | Dentel Defendedik Behavake Büldelität                                               |

Denizli Defterdarlığı Muhasebe Müdürlüğü Saymanlık Kodu

X

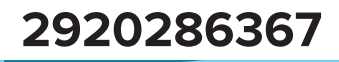

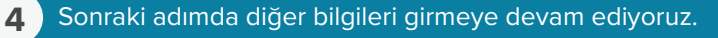

#### MÜŞAVİR YA DA FİRMANIN DOĞRUDAN TEMSİLCİLERİNİN **"EDİ" PROĞRAMI ÜZERİNDEN BEYANNAME GİRİŞİ**

## YÜKÜMLÜ - BEYANNAME GİRİŞ EKRANI

| ri İşlemleri Mesaj Gonderim Dokur                                   | n işlemleri Diğer Arşiv<br>Sigorta | Kisayollar<br>Sat 🎽 🧊 Özet Beyan                    | Kalemler                    | 🤁 Döviz Hesap                           |
|---------------------------------------------------------------------|------------------------------------|-----------------------------------------------------|-----------------------------|-----------------------------------------|
| 🕱 IGHB 🖹 Gm.id.Not. 🔍 🗟 Kry.B                                       | Hdirim 📲 🏦 F.Rapor                 | 📕 🔚 Tahakkuk 🛛 🚰 B                                  | ayBilgin   🔿 TCGB Son       | u 📕 i 😂 ePosta                          |
| osya No 37 Rejm Guinniu<br>1020/001420 4000 🔛                       | k Idaresi                          |                                                     | 1 Beyan EU B.S.             | Form Terma                              |
| 2. Göndelen İhracalçı<br>2.                                         | Diğer Gandenci -> 35               | 4.Yuki Listeleri 5.Kaler<br>11. Ticaret Yapian Ulor | n Sayısı 6.Kap Adedi<br>7.F | Tesci Alahi<br>Referans No<br>20/001420 |
| Σ                                                                   |                                    | 9 Mali Muşavı: / Muhasebe                           | eci (20                     |                                         |
| 14. Beyan Sahibi / Temelci                                          | Digerations (22)                   | 15a. Çikiş Ülkesi                                   | 17a. Gideceği L<br>052 Ti   | like<br>URKME                           |
| 8. Çıkıştaki Aracın Kimliği ve Ülkesi<br>>                          | 2                                  | 20. Teslin Şekli / Yeri                             |                             | 19. Konleyn                             |
| . Sınırdaki Asacın Kimliği ve Ülkesi<br>>                           | 2                                  | 22. Doviz ve To                                     | p Fatura Bedeli F           | atura FOB (\$)                          |
| 5 Smidaki Tajima Şekli 26. Da                                       | hak Taquina Şekli<br>S             | Navkes                                              |                             | 4. SozleşmeTuru                         |
| S                                                                   | S S                                | Yut Dipr.                                           |                             |                                         |
| 7. Yükleme Boşelmo'Yesi Gümnük İdasesi  <br>><br>ükleme Boşelma Yen | (Sadece e Billik için)             | Yun İşir:<br>Brüt Ağırlık (KGM                      | TRY Net Ağılık (KGM)*       | ie itale brazie                         |
| imen Kodu 🤉                                                         | 20. Banka Bilgisi                  | -                                                   | Alc: Sale: A                | anındaki Ödeme Şek                      |
| ><br>3. Geris Diker Gilmei & Irterani                               | 30 Emano Buk ort du Ye             | r 53 Vary Gimuk Ida                                 | 2                           | 49 Antenn Kod                           |
| >                                                                   | Contraction and the                | CC                                                  |                             |                                         |
| n And Sound L                                                       |                                    | rean Edici vergi                                    | Autropo Biela Liston No     | Antepo Sey, Lant                        |
|                                                                     | × +                                | Açıklamatar 🗲                                       |                             |                                         |
| rigi Odeme Şeki Odeme Aracı<br>EŞİN                                 |                                    |                                                     |                             |                                         |
| Issai ID (Mesai Tesci No) ? Acenta                                  | Sevk Bildrin No                    |                                                     |                             |                                         |
| ideme Saymanik Bilgi 🤉                                              |                                    |                                                     |                             |                                         |
| wak Tanh: Evrak/M Talmat No.                                        | Tescil Tarihit Tescil No.          | Referance T                                         | arhi                        | Kapanma Tarihi                          |
| 20.10.2020<br>Josya Diugtuma Zamani                                 | ><br>Geç Tes Tarhi Geçici Te       | cel No:                                             | Doeye Kapatidi              | T deve littela                          |
| 20.10.2020.10:08:34                                                 |                                    |                                                     | Meta Ocres (demen T         | man Platin                              |
| j beşanname iptal edild (Bilgi için) ⇒                              |                                    | Dosp                                                | ayı Okuşturan: YONETICI (2  | 0 10 2020 10 08 34)                     |
|                                                                     |                                    |                                                     |                             |                                         |

Denizli Defterdarlığı Muhasebe Müdürlüğü Saymanlık Kodu

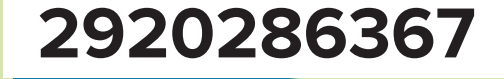

#### **REJİM KODU**

Vergi tahsilatı yapılması gereken Rejim kodu 40 ile başlayanlar için(**4000**, **4010**, **4051**, **4053**, **4058**, **4071**, **4072**, **4091**) artı bir işlem yapmamız gerekiyor.

| TC Gümrük Beyannamesi<br>kesi klamlari Marsi Göndasim Döküm klamları Dökar Arcis I | and by                        |                                    |
|------------------------------------------------------------------------------------|-------------------------------|------------------------------------|
| Patura Naviun Sigorta Sigorta                                                      | at 📲 🥏 Özet Beyan 📗           | Kalemler PDdviz Hesap              |
| 😫 IGHB 🔊 GmJd.Not. 🍟 🖄 Kiy.Bildirim 🍟 🏢 F.Rapor                                    | 🛛 🔤 Tahakkuk 🗍 🎢 BayBigi      | in   🕐 TCGB Soru 📕 🗳 ePosta        |
| Dosya No 37.Rejim Gümuk Idaresi<br>2020/001420 4000 +⊃                             | 18                            | eyan EU B.S. Form Tema             |
| 2. Gönderen Ihracatçı                                                              | 4 Yuki Listeleri 5 Kalem Saya | a 6.K.ap.Adedi<br>☑ Tescil Alabila |
| 8 Alcı                                                                             | 11. Ticaret Yapılan Ülke      | 7. Referans No<br>2020/001420      |
| 14. Beyan Sahibi / Tensisi                                                         | 9 Mail Mugavir / Muhasebeci   | × •                                |
| x x x x x x x x x x x x x x x x x x x                                              | 15a Çikış Ulkesi              | 17a Gideceği Ülke<br>052 TÜRKIYE   |
| 18. Qilaptaki Aracni Kimilgi ve Ülkesi                                             | 20. Teclim Şek3 / Yen         | 19. Konteyner                      |
| 21. Simidaki Arson Kimiği ve Ükesi                                                 | 22. Doviz ve Top Falur        | a Bodeli Foluza FOB (\$)           |
| 25. Simudaki Taşıma Şekli 28. Dahili Taşıma Şekli 5                                | Navlas                        | 24. SozlepneTuru                   |
| Ator Sako ligkini 10. Gideceği / Sevk. Ukesi                                       | Sigota Vat Dip*               |                                    |
| 27. Yüldəmə Boşatma Yeri Gümüli. İdarəsi (Sadece e Əirili için)                    | Yut lçi*                      | TRY KDate KDate Kaches             |

3

#### BEYANNAME BİLGİLERİNİ GİRİŞ EKRANI

**"TC Gümrük Beyannamesi"** giriş ekranında Mesai ID **(Mesai Tescil No ?)** kutucuğunun hemen altında **(Ödeme Saymanlık Bilgi ?)** adlı bir kutucuk bulunuyor. Bu kutucuğa vergilerin aktarılmasını istediğiniz Gümrük Saymanlık Müdürlüğünün kodunu manuel olarak girmek gerekiyor.

| - water a contract of the second second second second second second second second second second second second s |                                                                                                    | Bilit Ağıla, (KGM)*  | Net Ağılık (KGM)*                                                                              |                   |
|----------------------------------------------------------------------------------------------------|----------------------------------------------------------------------------------------------------|----------------------|------------------------------------------------------------------------------------------------|-------------------|
| Linan Kodu ?                                                                                                    | 28 Barka Bigin                                                                                                    |                      | Alco Saho Ar                                                                                   | aındaki Ödeme Şel |
| 29. Giriş Çıkış Gümnük İdenesi                                                                                  | 30. E şyarın Bulunchiğu Yes                                                                                                    | 53 Varg Gianik Idaes |                                                                                                | 49 Antrepo Kodi   |
| 51 Transi Guergaly                                                                                              | Concession of the local division of the local division of the loca | Teleli Edici Vergi / | Antropo Bey Tescil No                                                                          | Antrepo Bey Tan   |
| 50 Anil Soruniu<br>Versi Üdeme Sekš Odeme Araco<br>PESIN M<br>Mezsi ID (Mesa Tesci Nol 7 Acenta Se              | nk Bilden No                                                                                                    | Alamalar 🕅           |                                                                                                |                   |
| Odeme Saymeriik Bilgi 7                                                                                         | Tescil Tashi Tescil No:                                                                                                    | Referans Tarb        | 1                                                                                              |                   |
| L'HOLT ALL L'HOLT HILL HOL                                                                                      |                                                                                                    |                      | The Full                                                                                       | Kaparma Taihi     |
| 20.10.2020 2<br>Dorye Chutzma Zanony<br>20.10.2020 10.08.34                                                     | Greg Tex Tarris Gegas Texal                                                                                                    | No                   | Dorys Kapatila<br>Egne Franklik Satheredo<br>Menai Deven Iglenias Ka                           | Kaparma Taihe     |
| 20:10.2020 ><br>Doga Glugtaria Zenenic<br>20:10.2020 10:00:34<br>Pleyannami gtal editis (Bilgi cin) +>          | Sec Tel Tarte Geori Telor                                                                                                    | No                   | Dorys Kapakka<br>Egen Tronstal: Sakkensta<br>Manar Ocean Iglenies Ta<br>Displaces: YONETHO (20 | Kaparma Taihe     |

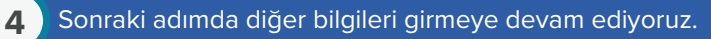

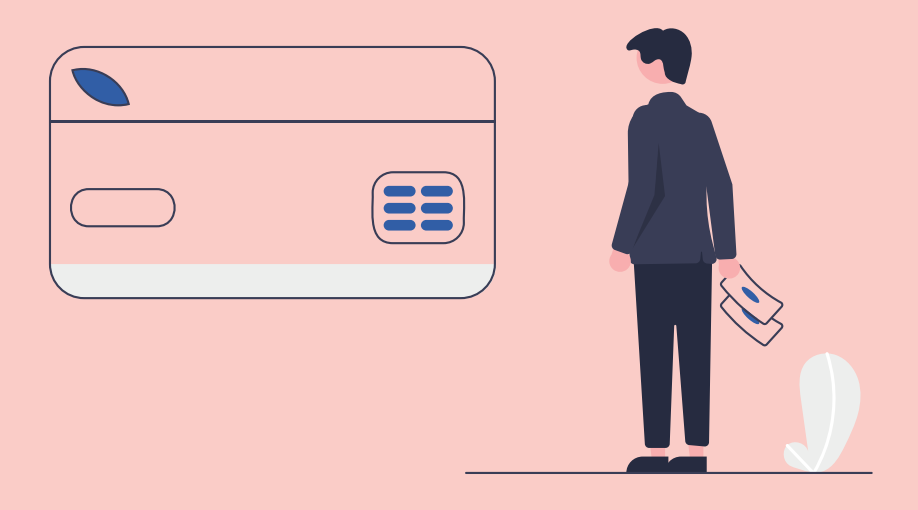

Bakanlık onaylı yazılım firmalarına, **BİLGE programı**nda **"ödeme saymanlık bilgisi ?"** kutucuğunun eklendiğini, bu kutucuğun doldurulmasının ihtiyari olduğunu, Firmalarının EDİ programındaki giriş beyannamesi (detaylı beyan) ekranına doldurulması ihtiyari olan **"ödeme saymanlık bilgisi ?"** kutucuğunu eklemeleri yönünde bir uyarı yapmıştır.

Ancak firmalardan bazıları bu programdaki düzenlemeyi yapmadığı, bazılarının ise yaptıkları halde doldurulmaya uygun olarak aktifleştirmedikleri anlaşılmıştır. EDI programı kullanan firma ve müşavirlerin kullandıkları EDI Programında bu kutu yok ise programı satın aldıkları firmalara bu konuda bir uyarı yapmaları gerekebilir. Denizli Defterdarlığı Muhasebe Müdürlüğü Saymanlık Kodu

# 2920286367

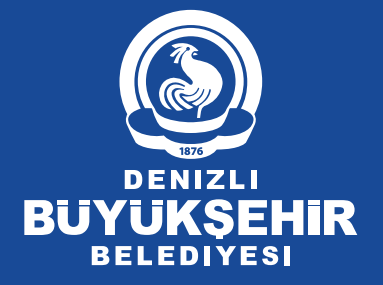

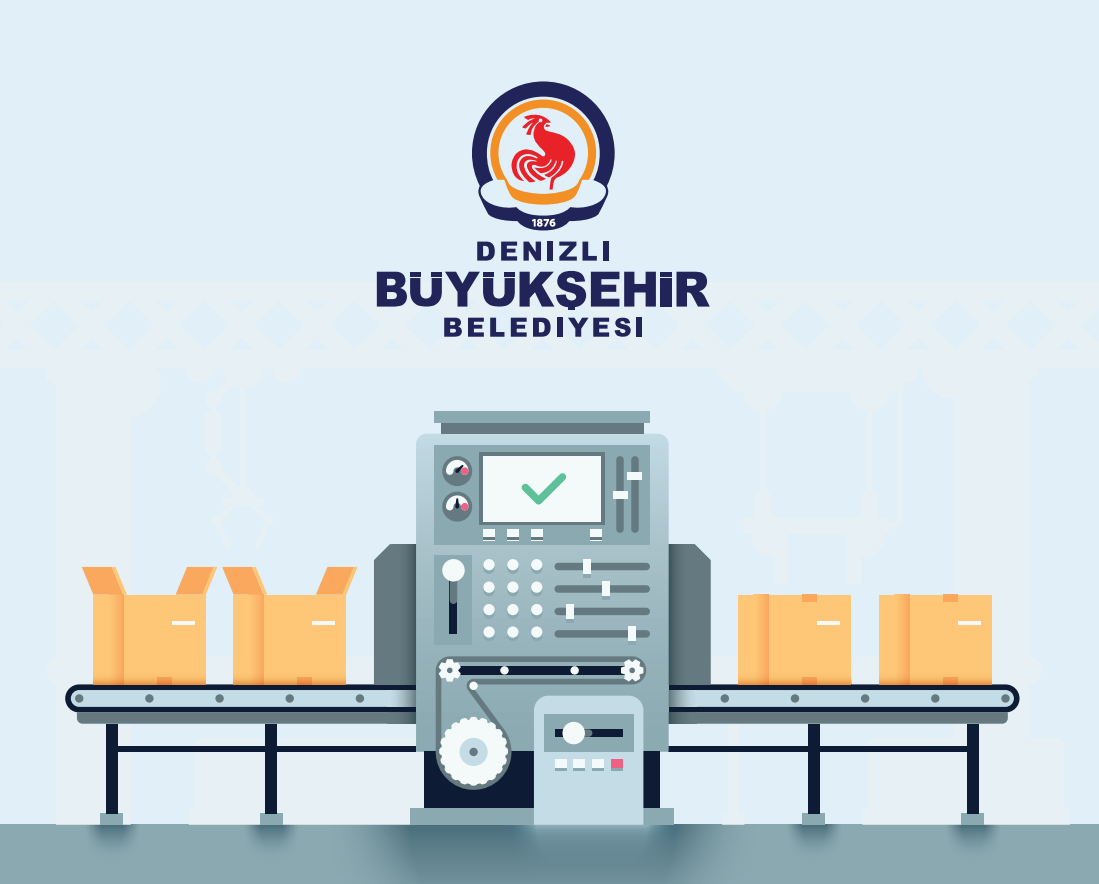

# ÜRETEN VE KAZANAN DENIZLIMIZ OLSUN

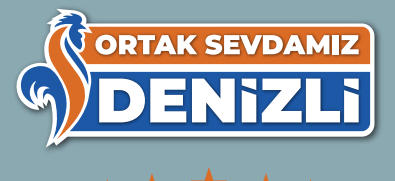